## Câmara Municipal de Sorriso

# MANUAL DO SERVIDOR

#### Atualizado em 08/01/2025

## Sumário

| PRIMEIROS PASSOS                                                       | 3  |
|------------------------------------------------------------------------|----|
| Sistemas Internos                                                      | 3  |
| Acessando o sistema LxProcessos                                        | 3  |
| Acessando o sistema (web) LxSign                                       | 3  |
| Acessando o aplicativo LxSign                                          | 3  |
| Dicas de Uso & Utilitários                                             | 3  |
| Transformando Documentos Word em PDF                                   | 3  |
| TEMAS RELACIONADOS À COORDENADORIA DE FINANÇAS                         | 4  |
| Diária e Adiantamento para Viagem - Solicitação                        | 4  |
| Preenchendo a Solicitação de Diária e Adiantamento para Viagem         | 4  |
| Tramitação Digital da Solicitação de Diária e Adiantamento para Viagem | 4  |
| Prestação de Contas de Diárias                                         | 12 |
| Preenchendo a Prestação de Contas de Diárias                           | 12 |
| Tramitação Digtial da Prestação de Contas de Diárias                   | 12 |
| Prestação de Suprimento de Fundos (Adiantamento)                       | 16 |
| Preenchendo a Prestação de Suprimento de Fundos (Adiantamento)         | 16 |
| Tramitação Digtial da Prestação de Suprimento de Fundos (Adiantamento) | 16 |
| Verba Indenizatória (Relatório Mensal das Atividades Parlamentares)    | 20 |
| Elaborando o Relatório Mensal das Atividades Parlamentares             | 20 |
| Tramitação Digital do Relatório Mensal das Atividades Parlamentares    | 20 |
| TEMAS RELACIONADOS AO RECURSOS HUMANOS                                 | 25 |
| Solicitação de Férias                                                  | 25 |
| Protocolo de Atestado Médico                                           | 25 |
| Acesso ao Holerite                                                     | 25 |

| TEMAS RELACIONADOS AO SETOR DE COMPRAS | 25 |
|----------------------------------------|----|
| Solicitação de Passagens Aéreas        | 25 |
| Solicitação de Produtos e Serviços     | 25 |
| ASSINATURA DIGITAL PELO LxSIGN         | 27 |
| Assinando Documentos pelo Sistema Web  | 27 |
| Assinando Documentos pelo Aplicativo   | 29 |

## **PRIMEIROS PASSOS**

#### Sistemas Internos

#### Acessando o sistema LxProcessos

- Em: <u>https://processos.sorriso.mt.leg.br/login</u>
- Login e Senha: \*o mesmo cadastrado anteriormente\*;
  - Caso tenha esquecido, verificar a opção "Esqueceu sua Senha?" disponível na tela de acesso;
  - Caso não possua cadastro, procurar o Suporte da LxTec;

#### Acessando o sistema (web) LxSign

- Em: https://sign.sorriso.mt.leg.br/cmsorriso/login
- Login: \*CPF do Usuário\*
- Senha: \*o mesmo cadastrado anteriormente\*;
  - Caso tenha esquecido, verificar a opção "Esqueceu sua Senha?" disponível na tela de acesso;
  - Caso não possua cadastro, procurar o Suporte da LxTec;

#### Acessando o aplicativo LxSign

- Para baixa-lo:
  - No Play Store: procure por "lxsign"
  - No App Store (Apple Store): procure por "Ixsign"
- Login e Senha:
  - Espaço de Trabalho: http://177.174.64.42:9595/
  - Usuário: \*CPF do Usuário\*
  - Senha: \*a mesma utilizada para acessar o sistema "LxSign"\*

## Dicas de Uso & Utilitários

Transformando Documentos Word em PDF

EM EDIÇÃO...

## TEMAS RELACIONADOS À COORDENADORIA DE FINANÇAS

## Diária e Adiantamento para Viagem - Solicitação

#### Preenchendo a Solicitação de Diária e Adiantamento para Viagem

Contexto sobre este processo interno:

- Visa agilizar e padronizar as solicitações de Diárias e Suprimentos de Fundos, também conhecido como "Adiantamento" – mas, neste caso, estritamente quando concedidos em virtude de viagens (costumeiramente solicitado junto com as Diárias);
- Em caso de dúvidas, quem devo procurar?
  - A Coordenadoria de Finanças de Câmara de Sorriso;
- Normas jurídicas relacionadas:
  - Lei 2.695/2017;
  - Lei 3.508/2024;
  - Portaria 114/2024;
- Os modelos de solicitações estão em arquivo editável, na página inicial do site oficial da Câmara de Sorriso (menu superior "Servidores", opção "Documentos e Modelos"). Após baixa o arquivo e editar, salvar/converter em PDF;

#### Tramitação Digital da Solicitação de Diária e Adiantamento para Viagem

Contexto sobre este processo interno:

- Em caso de dúvidas, quem devo procurar?
  - o Técnico da empresa LxTec, Niwton Batista (66) 9920-0284

A tramitação deste processo interno digital é feita pelo software LxProcessos (vide sobre o login no capítulo "<u>Acessando o LxProcessos</u>").

Após logar no sistema LxProcessos, a página inicial contém o menu na parte superior. Na opção "Protocolos", clique em "Novo".

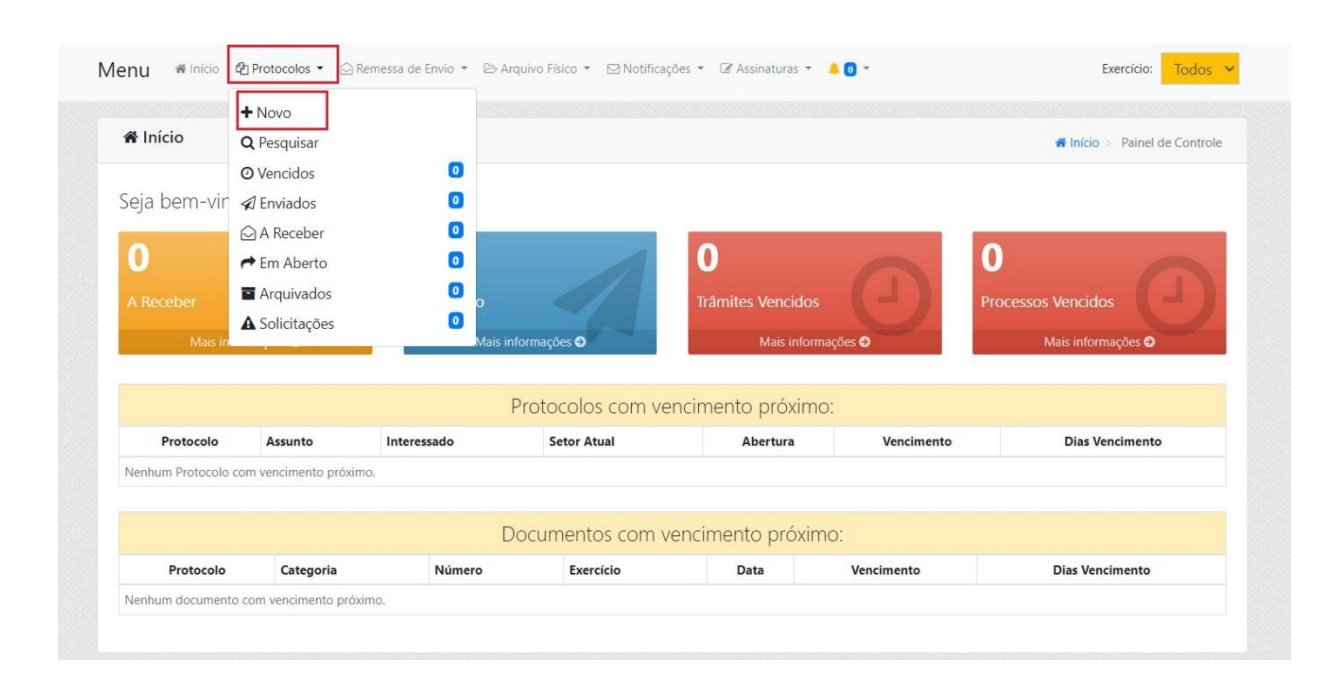

A partir da tela seguinte, surgirão quatro etapas a serem preenchidas para efetivar o protocolo.

Na etapa 1 ("Dados Gerais") ocorre a identificação prévia, através do preenchimento obrigatório dos seguintes campos:

- Origem: INTERNA;
- Sigilo: SEM RESTRIÇÃO;
- Setor de Origem: \*constará automaticamente conforme o vínculo do usuário\*;
- Usuários Permitidos: \*não precisa preencher\*
- Assunto: SOLICITAÇÃO DE DIÁRIAS E ADIANTAMENTO PARA VIAGEM;
  - Obs: Caso necessário, basta clicar no ícone da lupa para exibir todos os tipos de Solicitação disponíveis;
- Interessado: \*indicar a pessoa irá usufruir da Diária solicitada\*;
- Data: \*a mesma do dia que está preenchendo a informação\*;
- Vencimento: \*preencherá automaticamente, como três dias úteis após a o informado na Data\*;
- Aba "Objeto/Requerimento": "SOLICITAÇÃO DE DIÁRIA" ou "SOLICITAÇÃO DE DIÁRIA E ADIANTAMENTO" ou outro texto que prefira utilizar para identificação;
- Clique no botão "Próximo";

|                                                                                                |                                                                                   |                            | # Início > Protocolos > Cad |
|------------------------------------------------------------------------------------------------|-----------------------------------------------------------------------------------|----------------------------|-----------------------------|
| 1 Dados Gerais                                                                                 | 2 Documentos                                                                      | 3 Requisitos para Abertura | 4 Encaminhar                |
| Drigem: *                                                                                      | Sigilo: 🕢 *                                                                       | Setor Origem: *            | ٩                           |
| Interna                                                                                        | <ul> <li>Sem Restrição</li> </ul>                                                 | ✓ ➡ Selecione              |                             |
| Jsuários permitidos: 📀                                                                         |                                                                                   |                            |                             |
| SOLICITAÇÃO DE DIÁRIAS E ADIANT                                                                | Ruszuja por um interassarlo                                                       |                            |                             |
| SOLICITAÇÃO DE DIÁRIAS E ADIANT ×                                                              | Busque por um interessado                                                         | <b>→</b> →                 |                             |
| SOLICITAÇÃO DE DIÁRIAS E ADIANT ×<br>• Objeto/requerimento ② Aper<br>SOLICITAÇÃO DE DIÁRIA E / | Busque por um interessado  Busque por um interessado  O Vencimentos  ADIANTAMENTO |                            |                             |

Na etapa 2 ("Documentos") NÃO é necessário preencher ou anexar nada, basta clicar no botão "Próximo".

| Novo Protocolo                                                        |                               |                                                    | <b>#</b> Início > Protocolos > Cadastrar |
|-----------------------------------------------------------------------|-------------------------------|----------------------------------------------------|------------------------------------------|
| 1 Dados Gerais                                                        | 2 Documentos                  | 3 Requisitos para Abertura                         | 4 Encaminhar                             |
|                                                                       |                               | + Adicionar Documento                              | + Adicionar Múltiplos Documentos         |
|                                                                       |                               |                                                    |                                          |
| registros por página                                                  |                               |                                                    | Pesquisar:                               |
| registros por página       ID     IL       Tipo     IL       Descriçi | o 11 Data 11 Número           | 11 Qtde. Páginas 11                                | Pesquisar: Assinatura 11 Arquivo         |
| registros por página      ID 11 Tipo 11 Descriç                       | o 11 Data 11 Número<br>Nenhum | 11 <b>Qtde. Páginas</b> 11<br>registro encontrado. | Pesquisar: Assinatura                    |

Na etapa 3 ("Requisitos para Abertura") ocorre o cadastro do PDF de Solicitação de Diária e Adiantamento. Tal solicitação terá seu conteúdo analisado pela Coordenadoria de Finanças quanto aos dados de identificação e quantificação, ou seja, seja, não se trata de uma análise para autorização da viagem.

Nesta etapa ainda <u>NÃO</u> ocorre a solicitação de assinatura dos signatários!

| ovo Protocolo                                                            |              |                            | # Início > Protocolos > Ca |
|--------------------------------------------------------------------------|--------------|----------------------------|----------------------------|
| 1 Dados Gerais                                                           | 2 Documentos | 3 Requisitos para Abertura | 4 Encaminhar               |
|                                                                          |              |                            |                            |
|                                                                          | ٥            |                            |                            |
| SOLICITAÇÃO DE DIÁRIAS                                                   | 0            |                            | Ŷ                          |
| SOLICITAÇÃO DE DIÁRIAS<br>iivo (pdf): *<br>elecionar arquivos            | 0            |                            | Procura                    |
| SOLICITAÇÃO DE DIÁRIAS<br><sup>Jivo</sup> (pdf): *<br>elecionar arquivos | 0            |                            | <b>↓</b><br>Procura        |

Na etapa 4 ("Encaminhar") constará o fluxo que o protocolo irá seguir. Nela NÃO é necessário preencher ou anexar nada, basta clicar no botão "Finalizar".

|                  |                                                          |                              | *                                                                                    | nício > Protocolos > Cadas |
|------------------|----------------------------------------------------------|------------------------------|--------------------------------------------------------------------------------------|----------------------------|
| 1 Dados Gerais   | 2 Documentos                                             | 3 Requisitos                 | s para Abertura                                                                      | 4 Encaminhar               |
| eressado:        | Fluxograma: DIÁRIAS E                                    | ADIANTAMENTOS - S            | Solicitações                                                                         |                            |
| B                |                                                          |                              |                                                                                      | C                          |
| nício<br>COORDE! | Próxima fase<br>Fase 1<br>NADORIA DE FINANÇAS E CONTROLE | Fase 2<br>SETOR REQUISITANTE | Fase 3<br>COORDENADORIA DE FINANÇAS                                                  | Fir                        |
| Setor Atual      | Setor Destino                                            | Status                       | Usuário Destino<br>"Se selecionado, somente ele<br>poderá interagir com o protocolo. | Prazo Setor Destino        |
|                  |                                                          | EM ANDAMENTO 🗸               | Todos 🗸                                                                              |                            |
|                  | COORDENADORIA DE FINANÇAS E<br>CONTROLE                  | Parecer/Observaçõe           | 25                                                                                   |                            |

Após aberto o processo, o sistema mostrará uma tela informando que o protocolo foi criado com sucesso, trazendo sua numeração e os dados sobre quando foi criado.

Há a possibilidade de realizar algumas ações, caso o usuário entenda necessário, como: gerar capa, gerar recibo, visualizar protocolo ou criar novo protocolo.

| Protocolo criado com sucesso!<br>Protocolo Nº 2/2023<br>Criado em 13/11/2023 às 07:41 | Protocolo criado com sucesso!<br>Protocolo Nº 2/2023<br>Criado em 13/11/2023 às 07:41 | Cadastro de Protocolo Einaliza | ada          |  |            |                         |
|---------------------------------------------------------------------------------------|---------------------------------------------------------------------------------------|--------------------------------|--------------|--|------------|-------------------------|
| Protocolo criado com sucesso!<br>Protocolo Nº 2/2023<br>Criado em 13/11/2023 às 07:41 | Protocolo criado com sucesso!<br>Protocolo Nº 2/2023<br>Criado em 13/11/2023 às 07:41 |                                |              |  | A Inicio > | Protocolos > Finalizado |
| Protocolo Nº 2/2023<br>Criado em 13/11/2023 às 07:41                                  | Protocolo Nº 2/2023<br>Criado em 13/11/2023 às 07:41                                  |                                |              |  |            |                         |
| Criado em 13/11/2023 às 07:41                                                         | Criado em 13/11/2023 às 07:41                                                         | Protocolo criado               | com sucessol |  |            |                         |
| Criado em 13/11/2023 ás 07:41                                                         | Criado em 13/11/2023 ás 07:41                                                         | Protocolo criado               | com sucesso! |  |            |                         |
|                                                                                       |                                                                                       | Protocolo criado               | com sucesso! |  |            |                         |

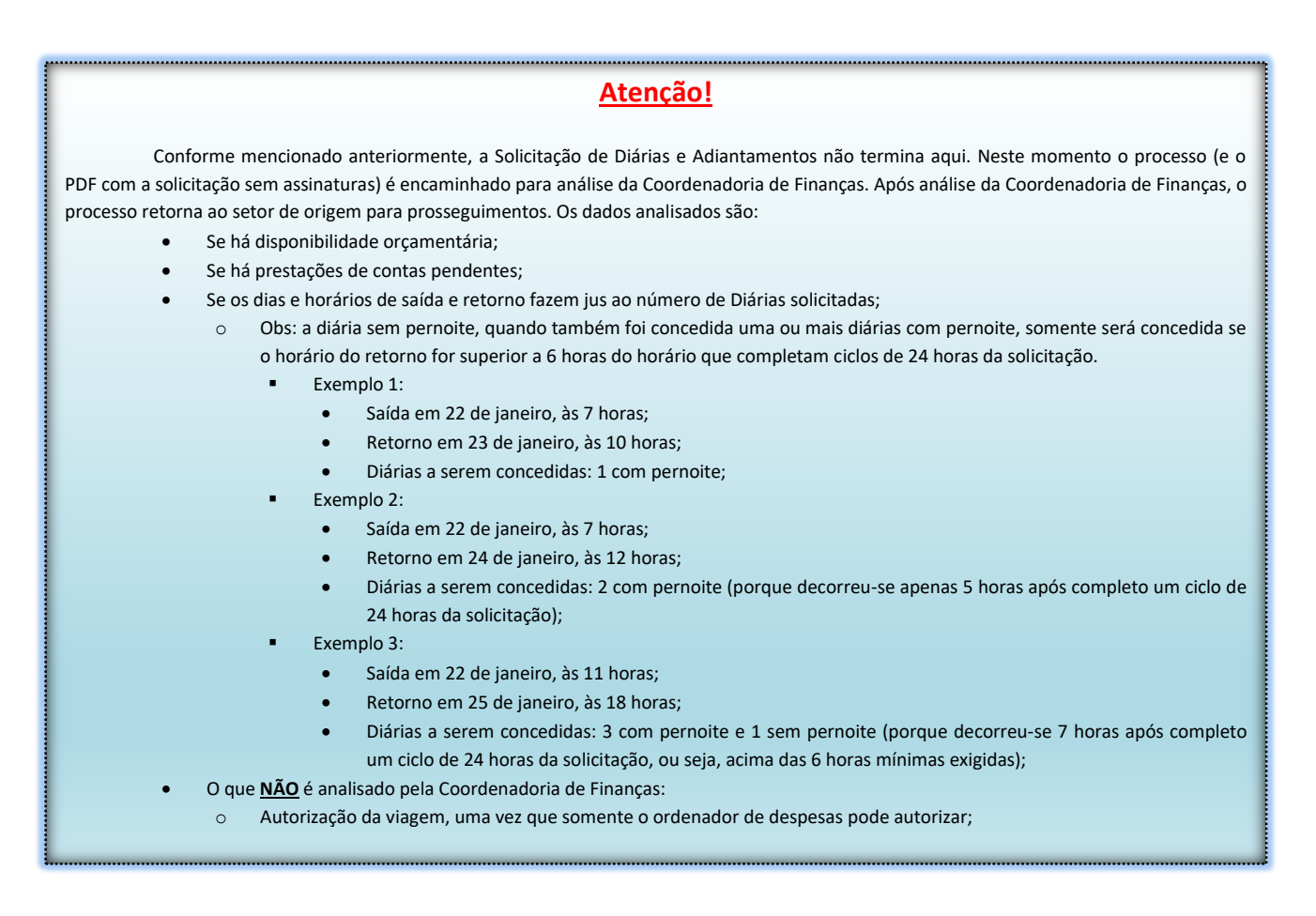

Prosseguimentos após análise prévia da Coordenadoria de Finanças. Nesta segunda fase é quando, após aprovação dos dados de solicitação pela Coordenadoria de Finanças, o usuário encaminha a solicitação para assinaturas do beneficiário da Diária/Adiantamento e do Ordenador de Despesas.

Após tramitado pela Coordenadoria de Finanças, o processo retorna ao setor de origem, constando na página inicial, card "A Receber".

| 🖀 Início             |                    |                         | <b>% Início</b> > Painel de Controle |
|----------------------|--------------------|-------------------------|--------------------------------------|
| Seja bem-vindo(a), 🗸 | ŀ                  |                         |                                      |
| 26                   | 0                  | 25                      | 25                                   |
| A Receber            | Em Aberto          | Trâmites Vencidos       | Processos Vencidos                   |
| Mais informações 🥹   | Mais informações 🔿 | Mais înformações \Theta | Mais informações 🧿                   |

Clicando no card "A Receber", abrirá a tela "Meus Protocolos a Receber". Basta selecionar o processo em questão e acionar o botão "Receber", conforme imagem abaixo.

| 🕼 Enviados   | 17          | 🛆 A Receber 26 | Abertos 🧿         | Arquivados   | 26     |             |        |                    |            |       | + Novo      | <b>Q</b> Pes  | quis |
|--------------|-------------|----------------|-------------------|--------------|--------|-------------|--------|--------------------|------------|-------|-------------|---------------|------|
| 🖹 Nº de Reme | ssa         | Nº de Protoc   | plo Q Assu        | into         | 8 Inte | eressado    | 🛄 Seto | r atual            | <b>m</b> ( | Data  | Status      |               |      |
|              |             |                |                   |              |        |             |        |                    |            |       | Todos       | Ţ             | ļ    |
|              |             |                |                   |              |        |             |        |                    |            |       |             |               |      |
| 10 🔶         | registros p | or página      |                   |              |        |             |        |                    |            |       | 2 Atualizar | 🗸 Re          | eceb |
| 10 💠 I       | registros p | or página      | 11<br>Interessado | Setor Origem |        | Setor Atual | 14     | Data 1↓<br>Trâmite | Venc. 11   | Venc. | C Atualizar | ✓ Re<br>Ass.? | ece  |

Após recebido, o processo constará página inicial, card "Em Aberto".

| A Início           |                    |                    | # Início > Painel de Controle |
|--------------------|--------------------|--------------------|-------------------------------|
| Seja bem-vindo(a), | $\hat{\Gamma}$     |                    |                               |
| 25                 | 1                  | 25                 | 25                            |
| A Receber          | Em Aberto          | Trâmites Vencidos  | Processos Vencidos            |
| Mais informações 🛛 | Mais informações O | Mais informações 🧿 | Mais informações 🧿            |

Clicando no card "Em Aberto", abrirá a tela "Protocolos em Aberto". Neste momento, será iniciada a edição do processo (para enfim conseguirmos encaminhar para assinaturas).

Basta clicar no botão "Ações Disponíveis" (ícone de engrenagens, na última coluna da linha do referido processo) e depois na opção "Editar", conforme imagem abaixo.

| A Enviados                                 | 17 🖸 A                                                                     | Receber 25                              | Abertos 1                                            | Arquivados 20                                           | 5                      |                                                   |                  |                                  |                                       |                                         | + Novo                                                                      | Q Peso           | quisar |
|--------------------------------------------|----------------------------------------------------------------------------|-----------------------------------------|------------------------------------------------------|---------------------------------------------------------|------------------------|---------------------------------------------------|------------------|----------------------------------|---------------------------------------|-----------------------------------------|-----------------------------------------------------------------------------|------------------|--------|
| 🖹 Nº de Proto                              | colo                                                                       | ♀ Assunto                               | ,                                                    | & Interessado                                           |                        | 🛄 Setor at                                        | tual             |                                  | 🛗 Data                                |                                         | Status                                                                      |                  |        |
|                                            |                                                                            |                                         |                                                      |                                                         |                        |                                                   |                  |                                  |                                       |                                         | Todos                                                                       |                  | • •    |
| 10 🖨                                       | registros por pá                                                           | gina                                    |                                                      |                                                         | 2 A                    | tualizar                                          | 🗙 Rec            | usar                             | <b>D</b> evolver                      | à origem                                | 🖈 Tramitar                                                                  | 🗁 Arc            | uivar  |
| -                                          |                                                                            |                                         |                                                      |                                                         |                        |                                                   |                  | Data 1                           | Venc.                                 | Venc.                                   | <b>.</b>                                                                    |                  |        |
| Protocolo 49/2024                          | 11 Assunto<br>DIÁRIAS E ADI<br>- SOLICITAÇÕE                               | 11<br>ANTAMENTOS<br>S                   | Interessado<br>BERNARDO<br>ANTÔNIO SIGNOR            | Setor Origem<br>COORDENADORIA DE<br>FINANÇAS E CONTROLE | 11 Seto                | <b>or Atual</b><br>ORDENADORIA I<br>ANÇAS E CONTR | 11<br>DE<br>ROLE | Data 1<br>Trâmite<br>24/01/2024  | Venc. 11<br>Trâmite<br>24/01/202<br>4 | Venc. 11<br>Protocolo                   | Status                                                                      | n n<br>Ass.?     |        |
| Protocolo<br>49/2024<br>ostrando de        | II     Assunto       DIÁRIAS E ADI     - SOLICITAÇÕE       a 1 de 1 regist | ANTAMENTOS<br>S                         | Interessado<br>BERNARDO<br>ANTÔNIO SIGNOR            | Setor Origem<br>COORDENADORIA DE<br>FINANÇAS E CONTROLE | 11 Seto<br>COC<br>FINA | <b>or Atual</b><br>DRDENADORIA I<br>ANÇAS E CONTR | 11<br>DE<br>ROLE | Data 11<br>Trâmite<br>24/01/2024 | Venc. 11<br>Trâmite<br>24/01/202<br>4 | Venc. 11<br>Protocolo<br>24/01/2024     | Status<br>Q Processo D<br>I Tramitar<br>S Devolver à                        | Ass.?            | • •    |
| Protocolo 49/2024 ostrando de volvido pela | Assunto<br>DIÁRIAS E ADI<br>- SOLICITAÇÕE<br>a 1 de 1 regist               | ANTAMENTOS<br>S<br>ros<br>a . Copyright | Interessado<br>BERNARDO<br>ANTÔNIO SIGNOR<br>© 2018. | Setor Origem<br>COORDENADORIA DE<br>FINANÇAS E CONTROLE | 11 Seta                | or Atual<br>DRDENADORIA E<br>ANÇAS E CONTR        | 11<br>DE<br>ROLE | Data 14<br>Trâmite<br>24/01/2024 | Venc. 11<br>Trâmite<br>24/01/202<br>4 | Venc.<br>Protocolo<br>24/01/2024<br>Lxl | Status<br>Q Processo D<br>A Tramitar<br>Devolver à<br>X Recusar<br>Arquivar | Ass.?<br>Digital | 1 ×    |

Após solicitada a edição, abrirá a tela "Editar Protocolo", com os dados do processo digital em questão. Nela, selecione a aba "Documentos Anexos", conforme imagem abaixo.

| 🕑 Editar Protocolo                                       |                                            |                                          | 🖀 Início > Protocolos > Editar |
|----------------------------------------------------------|--------------------------------------------|------------------------------------------|--------------------------------|
| Protocolo nº 49/2024                                     |                                            | ← Voltar 🕒 Salvar 🕒 Ações                | The Excluir The Arquivar       |
| Origem: *                                                | Sigilo: 😧 *                                | Setor Origem: *                          |                                |
| Interna 🗸                                                | Sem Restrição 🗸 🗸                          |                                          | •                              |
| Assunto: *                                               | Interessado: *                             | Data: * Vencimento: *                    | Vigência: *                    |
| DIÁRIAS E ADIANTAMENTOS - SOLICIT 💌                      | Brannen k v                                |                                          |                                |
| Objeto/requerimento                                      | O Vencimentos Societados Anexos            | : 🕦 ා Trâmites 🍞 🗁 Localização Física ාව | Histórico                      |
| SOLICITAÇÃO DE DIÁRIA                                    | ि<br>रि                                    |                                          |                                |
|                                                          |                                            |                                          |                                |
|                                                          |                                            |                                          |                                |
| Avico: ao gerar etiqueta lo sistema só imprimirá as três | 3) nrimeirae linhae com 47 caracteres cada |                                          | le                             |
| resources good corpore, o sistema so imprimina as uns i  | ar princina inina com er caracteres cada.  |                                          |                                |

O documento de solicitação constará na grid. Para solicitar as assinaturas, verifique a última coluna à direita da linha sobre o PDF anexado, clicando no botão "Enviar para Assinatura" (botão verde com um ícone de avião de papel).

| Editar       | r Protocolo               |                |              |               |           |                 |                            | A Início > Protocolos > Ed  |
|--------------|---------------------------|----------------|--------------|---------------|-----------|-----------------|----------------------------|-----------------------------|
| Proto        | ocolo nº 49/              | 2024           |              |               |           | <b>♦</b> Vol    | tar 🖺 Salvar 📑 Aç          | ões 🔻 💼 Excluir 🛛 🖃 Arquiva |
| jem: *       |                           |                | Sigilo: 2 *  |               |           | Setor Origem: * |                            |                             |
| nterna       |                           | ~              | Sem Res      | trição        | ~         | COORDENADOR     | RIA DE FINANÇAS E CONTROLE |                             |
| unto: *      |                           |                | Interessado: | *             | Q +       | Data: *         | Vencimento: *              | Vigência: *                 |
| ÁRIAS E      | ADIANTAMENTOS             | - SOLICIT *    | BERNARDO     | o antônio sig | iNOR × •  | 24/01/2024      | 24/01/2024                 | 24/01/2024                  |
|              |                           |                |              |               |           |                 |                            |                             |
| 10 🖨         | registros por pá          | igina          |              |               |           |                 | ï                          | Pesquisar:                  |
|              |                           | Descrição      |              | Data          | Número 11 | Qtde. Páginas   | Assinatura                 | Arquivo                     |
| ID 11        | Tipo 11                   | Descrição      |              |               |           |                 |                            |                             |
| ID 11<br>191 | Tipo   11     SOLICITAÇÃO | SOLICITAÇÃO DE | DIÁRIAS      | 24/01/2024    |           |                 | NÃO REQUER ASSINATURA      | 9 <mark>Q * 🕢 🖉 🔺 🛍</mark>  |

Após solicitado o envio para assinaturas, surgirá a tela "Assinatura(s)", onde iremos informar os seguintes campos obrigatórios:

- Grupos de Signatários: \*deixar em branco\*;
- Signatários: \*sempre dois signatários\*
  - 1) Quem irá usufruir da Diária/Adiantamento;
  - 2) Quem irá autorizar a referida despesa:
    - Atualmente: IAGO MELLA (Presidente);
- Tipo de Documento: SOLICITAÇÃO;
- Empresa: CÂMARA MUNICIPAL DE SORRISO;
- Número: não se preenche nada, basta acionar flag "Autonumerar";
- Exercício Doc.: o exercício atual;
- Data Limite Assinatura: \*dia da saída da viagem\*;
- Clique no botão "Salvar";

| Para enviar o do     | cumento para a assinatur | a digital é necessário cadastrar o nu | imero e exercício.        |   |
|----------------------|--------------------------|---------------------------------------|---------------------------|---|
|                      |                          |                                       |                           |   |
| Grupos de Signatário | D5:                      |                                       |                           |   |
| Selecione            |                          |                                       |                           |   |
| Signatários: *       |                          |                                       |                           |   |
| Selecione            |                          |                                       |                           |   |
| Tipo de Documento:   | *                        |                                       |                           |   |
| Selecione            |                          |                                       |                           | * |
| Empresa: *           |                          |                                       |                           |   |
| Selecione            | L<br>L                   |                                       |                           | * |
| Número Doc.: *       | Autonumerar? 🗹           | Exercício Doc.: *                     | Data Limite Assinatura: * |   |
|                      |                          | ⇒                                     |                           |   |

Salvando a tela de cadastro das assinaturas, voltará para a tela "Editar Protocolo". Nela, clique no botão "Ações" e acione a opção "Tramitar", conforme imagem abaixo.

|        |                  |             |             |               |              |                   |                       | $\sim$                                                |                  |
|--------|------------------|-------------|-------------|---------------|--------------|-------------------|-----------------------|-------------------------------------------------------|------------------|
| Proto  | ocolo nº 49/     | 2024        |             |               |              | <b>←</b> Vo       | oltar 🖪 Salvar        | 🖹 Ações 🔻 💼                                           | Excluir 📑 Arquiv |
| em: *  |                  |             | Sigilo: 😮 * |               |              | Setor Origem: *   |                       | <table-cell-rows> Devolver à Origer</table-cell-rows> | n                |
| terna  |                  | ~           | Sem Re      | strição       |              | COORDENAD         | DRIA DE FINANÇAS E CO | ★ Recusar                                             |                  |
| nto: * |                  |             | Interessado | :*            | Q -          | Data: *           | Vencir                | Q Processo Digital                                    | igência: *       |
| RIAS E | ADIANTAMENTOS    | - SOLICIT 🔻 | BERNARD     | O ANTÔNIO SIG | NOR ×        | • 24/01/2024      | 24/0                  | 🖹 Gerar Recibo                                        | 24/01/2024       |
| 🚯 Obj  | eto/requerimento | 🙆 Apensos 💿 | Ø Vend      | imentos 🔍     | Documentos A | nexos 💿 💿 Trâmite | es 💈 🗁 Localização    | 📕 Gerar Etiqueta                                      |                  |
|        |                  |             |             |               |              |                   | <b>+</b> Novo         | + Adicionar Múlti                                     | plos 👫 Mesclar   |
| 10     | registros por pá | igina       |             |               |              |                   |                       | Pesquisar:                                            |                  |
|        | Tipo 🛝           | Descrição   | Ť1          | Data 11       | Número 11    | Qtde. Páginas     | Assinatura            | 11                                                    | Arquivo          |
| ID 11  |                  |             |             |               |              |                   |                       |                                                       |                  |

Após cadastrados os signatários, é hora de encaminhar o processo digital em questão, liberando o documento para as assinaturas e enviando-o para a Coordenadoria de Finanças processar o pagamento.

Após acionada a tramitação, irá para a tela "Encaminhar Protocolo". Nela, responda à confirmação obrigatória se o documento foi de fato enviado para assinatura (conforme explicado nos passos anteriores). Após respondido, clique em "Tramitar".

|                                             | akdo antonio sigi                      | NOR                                                                           |                     |                        |                                                                                                 |                     |
|---------------------------------------------|----------------------------------------|-------------------------------------------------------------------------------|---------------------|------------------------|-------------------------------------------------------------------------------------------------|---------------------|
|                                             |                                        | Fluxograma                                                                    | a: DIÀRIAS E AE     | DIANTAMENTOS - S       | Solicitações                                                                                    |                     |
| B                                           |                                        | •                                                                             |                     |                        | $\bigtriangledown$                                                                              |                     |
| Início                                      | Fa<br>COORDENADORIA DE                 | se 1<br>FINANÇAS E CONTROLE                                                   | Fase atua<br>Fase 2 |                        | Próxima fase<br>Fase 3                                                                          |                     |
| Selecione<br>Confirma com sim ou n          | não, caso não tenha sido, r            | envie para assinatura e prossiga novament                                     | te!                 |                        |                                                                                                 |                     |
| Selecione<br>Confirma com sim ou n<br>Seton | não, caso não tenha sido, e<br>r Atual | envie para assinatura e prossiga novament<br>Setor Desti                      | tel                 | Status                 | Usuário Destino<br>*Se selecionado, somente ele poderá<br>interagir com o protocolo.            | Prazo Setor Destino |
| Selecione<br>Confirma com sim ou n<br>Setor | não, caso não tenha sido, «<br>r Atual | envie para assinatura e prossiga novament Setor Desti COORDENADORIA DE FINANC | tel<br>ino          | Status<br>EM ANDAMENTO | Usuário Destino<br>*Se selecionado, somente ele poderá<br>interagir com o protocolo.<br>Todos v | Prazo Setor Destino |

#### Atenção!

Pontos importantes após a criação desta solicitação:

- A solicitação de Diária/Adiantamento de viagem somente será processada e paga pela Coordenadoria de Finanças após os dois signatários do documento realizarem suas respectivas assinaturas;
- Para efetuar a assinatura no documento encaminhado neste processo, vide capítulos "<u>Assinando Documentos pelo Sistema</u> <u>Web</u>" ou "<u>Assinando Documentos pelo Aplicativo</u>" – a depender da preferência do signatário;
- Uma vez que o processo de solicitação de Diárias/Adiantamento foi aceito e validado pela Coordenadoria de Finanças, ficará pendente uma prestação de contas para a solicitação independentemente de a viagem ter ocorrido ou não;
  - Sobre como prestar contas das Diárias e Adiantamentos de viagem, vide capítulo "<u>Diária e Adiantamento Prestação de</u> <u>Contas</u>" deste Manual;

## Prestação de Contas de Diárias

#### Preenchendo a Prestação de Contas de Diárias

Contexto sobre este processo interno:

- Visa agilizar e padronizar as prestações de contas de valores concedidos anteriormente como Diárias;
- Em caso de dúvidas, quem devo procurar?
  - A Coordenadoria de Finanças de Câmara de Sorriso;
- Normas jurídicas relacionadas:
  - Lei 2.695/2017;
  - Portaria 114/2024;
- O modelo de prestação de contas está em arquivo editável, na página inicial do site oficial da Câmara de Sorriso (menu superior "Servidores", opção "Documentos e Modelos"). Após baixa o arquivo e editar, salvar/converter em PDF;

#### Tramitação Digtial da Prestação de Contas de Diárias

Contexto sobre este processo interno:

- Em caso de dúvidas, quem devo procurar?
  - Técnico da empresa LxTec, Niwton Batista (66) 9920-0284

A tramitação deste processo interno digital é feita pelo software LxProcessos (vide sobre o login no capítulo "<u>Acessando o LxProcessos</u>").

Uma vez que o processo de solicitação de Diárias foi aceito e validado pela Coordenadoria de Finanças, ficará pendente uma prestação de contas para a solicitação – independentemente de a viagem ter ocorrido ou não.

Após logar no sistema LxProcessos, a página inicial contém o menu na parte superior. Na opção "Protocolos", clique em "Novo".

|                                      | + Novo                           |                    |                                                                                                    |                                                  |                  |                                                                                                    |
|--------------------------------------|----------------------------------|--------------------|----------------------------------------------------------------------------------------------------|--------------------------------------------------|------------------|----------------------------------------------------------------------------------------------------|
| 📽 Início                             | <b>Q</b> Pesquisar               |                    |                                                                                                    |                                                  |                  | 🖀 Início > Painel de Controle                                                                                                    |
|                                      | ❷ Vencidos                       | 0                  |                                                                                                    |                                                  |                  |                                                                                                    |
| Seja bem-vir                         | 🖈 Enviados                       | 0                  |                                                                                                    |                                                  |                  |                                                                                                    |
|                                      | 🖂 A Receber                      | 0                  |                                                                                                    |                                                  |                  |                                                                                                    |
| 0                                    | ➡ Em Aberto                      | 0                  |                                                                                                    | 0                                                | 0                | 0                                                                                                    |
| A Receber                            | Arquivados                       | •                  |                                                                                                    | Trâmites Vencidos                                |                  | Processos Vencidos                                                                                                    |
| A 4110 TO                            | A Solicitações                   | 0                  |                                                                                                    |                                                  |                  |                                                                                                    |
|                                      |                                  |                    | a desta de la constance de la constance de la constance de la constance de la constance de la constance de la c | Thus mon                                         | in courses       | The state of the state of the s |
|                                      |                                  |                    |                                                                                                    |                                                  |                  | maa mormayoos 🗸                                                                                                    |
|                                      |                                  |                    | Protocolos com ve                                                                                               | ncimento próximo                                 | D:               |                                                                                                    |
| Protocolo                            | Assunto                          | Interessado        | Protocolos com ve<br>Setor Atual                                                                                | ncimento próximo<br>Abertura                     | D:<br>Vencimento | Dias Vencimento                                                                                                    |
| <b>Protocolo</b><br>Nenhum Protocolo | Assunto<br>com vencimento próxim | Interessado        | Protocolos com ve<br>Setor Atual                                                                                | ncimento próximo<br>Abertura                     | D:<br>Vencimento | Dias Vencimento                                                                                                    |
| Protocolo<br>Nenhum Protocolo        | Assunto<br>com vencimento próxim | Interessado<br>10. | Protocolos com ve<br>Setor Atual                                                                                | ncimento próximo<br>Abertura<br>encimento próxim | D:<br>Vencimento | Dias Vencimento                                                                                                    |

A partir da tela seguinte, surgirão quatro etapas a serem preenchidas para efetivar o protocolo.

Na etapa 1 ("Dados Gerais") ocorre a identificação prévia, através do preenchimento obrigatório dos seguintes campos:

- Origem: INTERNA;
- Sigilo: SEM RESTRIÇÃO;
- Setor de Origem: \*constará automaticamente conforme o vínculo do usuário\*;
- Usuários Permitidos: \*não precisa preencher\*
- Assunto: DIÁRIAS PRESTAÇÃO DE CONTAS;
  - Obs: Caso necessário, basta clicar no ícone da lupa para exibir todos os tipos de Solicitação disponíveis;
- Interessado: \*quem usufruiu da Diária e/ou Adiantamento\*;
- Data: \*a mesma do dia que está preenchendo a informação\*;
- Vencimento: \*preencherá automaticamente, como um dia útil após a o informado na Data\*;
- Aba "Objeto/Requerimento": ENCAMINHAMENTO DE PRESTAÇÃO DE CONTAS SOBRE DIÁRIAS DA VIAGEM [descreva o destino e relato breve do objetivo];
- Clique no botão "Próximo";

| enu #Início 옙 Protocolos *                 | 🛆 Remessa de Envio 👻 🗁 Arquivo Físico 👻                      | 🖂 Notificações 🔻 🕼 Assinaturas 👻 🐥 👩 👻    | Exercício: Todos                 |
|--------------------------------------------|--------------------------------------------------------------|-------------------------------------------|----------------------------------|
| + Novo Protocolo                           |                                                              |                                           | 🖨 Início > Protocolos > Cadastra |
| 1 Dados Gerais                             | 2 Documentos                                                 | 3 Requisitos para Abertura                | 4 Encaminhar                     |
| Origem: *                                  | Sigilo: 🛛 *                                                  | Setor Origem: *                           | Q +                              |
| Interna                                    | <ul> <li>Sem Restrição</li> </ul>                            | ✓ Selecione                               |                                  |
| Usuários permitidos: 😯                     |                                                              |                                           | Q                                |
| DIÁRIAS - PRESTAÇÃO DE CONTAS              | x * Busque por um interessado                                |                                           |                                  |
| ENCAMINHAMENTO DI<br>ASSEMBLEIA LEGISLATIV | E PRESTAÇÃO DE CONTAS SOBRE DIÁR<br>VA.                      | IAS DA VIAGEM ATÉ CUIABÁ, EM PROL DE CUMP | RIMENTO DE AGENDA NA             |
| Aviso: ao gerar etiqueta, o sistema só imp | primiră as três (3) primeiras linhas com 47 caracteres cada. |                                           | <b>,</b>                         |
|                                            |                                                              |                                           | < Anterior > Próximo             |

| Novo Protocolo          |                            |                                                   | 🚓 Ir          | nício > Protoc | olos > Cada |
|-------------------------|----------------------------|---------------------------------------------------|---------------|----------------|-------------|
| 1 Dados Gerais          | 2 Documentos               | 3 Requisitos para Abertura                        |               | 4 Encamin      | har         |
|                         |                            | + Adicionar Document                              | o 🕇 Adicionar | Múltiplos [    | Document    |
| • registros por página  |                            |                                                   | Pesquisar:    |                |             |
|                         |                            |                                                   |               |                |             |
| ID 🕂 Tipo 🕮 Descrição   | 11 Data 11 Número          | 11 Qtde. Páginas                                  | 11 Assinatura | n II           | Arquivo     |
| ID 11 Tipo 11 Descrição | 14 Data 11 Número<br>Nenhu | It     Qtde. Páginas       m registro encontrado. | 14 Assinatura | a Ti           | Arquivo     |

Na etapa 2 ("Documentos") NÃO é necessário preencher ou anexar nada, basta clicar no botão "Próximo".

Na etapa 3 ("Requisitos para Abertura") ocorre o cadastro do PDF do Relatório Mensal das Atividades Parlamentares, bem como informa-se quem irá assinar o respectivo documento, através do preenchimento obrigatório dos seguintes campos:

- Data Limite Assinatura: \*a critério de decisão interna do gabinete\*;
- Número: não se preenche nada, basta acionar flag "Autonumerar";
- Ano: o exercício atual;
- Data Emissão: \*a mesma do dia que está preenchendo a informação\*;
- Grupos de Signatários: \*deixar em branco\*;
- Signatários: \*quem usufruiu da Diária e, por consequência, assina sua própria prestação de contas\*;
- Empresa: CÂMARA MUNICIPAL DE SORRISO;
- Tipo de Documento: PRESTAÇÃO DE CONTAS;
- Arquivo (.pdf): \*clica no botão "Procurar" para selecionar na máquina a Prestação de Contas da Diária devidamente preenchida e transformada em formato PDF\*
- Clique no botão "Próximo";

| + Novo Protocolo               |           |                |                          | # Início > Protoc        | olos > Cadastr |
|--------------------------------|-----------|----------------|--------------------------|--------------------------|----------------|
| 1 Dados Gerais                 | 2 Docum   | nentos         | 8 Requisitos para Abertu | a <mark>4</mark> Encamin | har            |
| 🖹 PRESTAÇÃO DE CONTAS <b>(</b> |           |                |                          |                          |                |
| Data Limite Assinatura: *      | Número: * | Autonumerar? 🗹 | Ano: *                   | Data Emissão: *          |                |
| Grupos de Signatários: *       |           |                | Signatários: *           |                          |                |
| Selecione                      |           |                | Selecione                |                          |                |
| Empresa: *                     |           |                | Tipo de Documento: *     |                          |                |
| CÂMARA MUNICIPAL DE SORRISO    |           | × *            | PRESTAÇÃO DE CONTAS      |                          | × *            |
| Arquivo (.pdf): *              |           |                |                          |                          |                |
| Selecionar arquivos            |           |                |                          | <b>E</b>                 | Procurar       |
|                                |           |                |                          |                          | ~              |
|                                |           | e              | 0                        | 1                        |                |
|                                |           |                |                          |                          | Г              |

Na etapa 4 ("Encaminhar") constará o fluxo que o protocolo irá seguir. Nela NÃO é necessário preencher ou anexar nada, basta clicar no botão "Finalizar".

|                   | )                                            |                     |                    |                                                                                      | Minício > Protocolos > Cadas |
|-------------------|----------------------------------------------|---------------------|--------------------|--------------------------------------------------------------------------------------|------------------------------|
| 1 Dados           | s Gerais                                     | 2 Documentos        | 3 Requisitos       | para Abertura                                                                        | 4 Encaminhar                 |
| eressado:         | Fluxogra                                     | ma: DIÁRIAS E ADIAI | NTAMENTOS - PREST  | ação de contas                                                                       |                              |
| в                 |                                              |                     |                    |                                                                                      | 6                            |
| Início            | Próxima fase<br>Fase 1<br>SETOR REQUISITANTI |                     | COORDENAL          | Fase 2<br>DORIA DE FINANÇAS E CONTROLE                                               | Fim                          |
|                   | Setor Atual                                  | Setor Destino       | Status             | Usuário Destino<br>*Se selecionado, somente ele<br>poderá interagir com o protocolo. | Prazo Setor Destino          |
|                   |                                              |                     | EM ANDAMENTO 🗸     | Todos 🗸                                                                              | 04/12/2023                   |
| OORDENADORIA DE F | INANÇAS E CONTROLE                           | SETOR REQUISITANTE  | Parecer/Observaçõe | s                                                                                    |                              |

Após gerado, o sistema mostrará uma tela informando que o protocolo foi criado com sucesso, trazendo sua numeração e os dados sobre quando foi criado.

Há a possibilidade de realizar algumas ações, caso o usuário entenda necessário, como: gerar capa, gerar recibo, visualizar protocolo ou criar novo protocolo.

| Cadastro de Protoco | olo Finalizado |        | 💏 Início | > Protocolos > Finaliz |
|---------------------|----------------|--------|----------|------------------------|
|                     |                |        |          |                        |
| Protocolo c         | riado com suo  | cesso! |          |                        |
| Protocolo Nº 2/20   | )23            |        |          |                        |
| 11000001011 2/20    |                |        |          |                        |

Atenção! Pontos importantes após a criação desta solicitação:

- A Prestação de Contas da Diária somente será avaliada pela Coordenadoria de Finanças após o(a) signatário(a) do documento realizar sua respectiva assinatura;
- Para efetuar a assinatura no documento encaminhado neste processo, vide capítulos "<u>Assinando</u> <u>Documentos pelo Sistema Web</u>" ou "<u>Assinando Documentos pelo Aplicativo</u>" – a depender da preferência do signatário;

## Prestação de Suprimento de Fundos (Adiantamento)

#### Preenchendo a Prestação de Suprimento de Fundos (Adiantamento)

Contexto sobre este processo interno:

- Visa agilizar e padronizar as prestações de contas de valores concedidos anteriormente como Suprimentos de Fundos, também conhecido como "Adiantamento" – seja nos casos concedidos em virtude de viagens (costumeiramente solicitado junto com as Diárias), seja nos demais que "substituem" procedimentos licitatórios (conforme termos da lei);
- Em caso de dúvidas, quem devo procurar?
  - o A Coordenadoria de Finanças de Câmara de Sorriso;
- Normas jurídicas relacionadas:
  - Lei 3.508/2024, Capítulo IV;
- O modelo de prestação de contas está em arquivo editável, na página inicial do site oficial da Câmara de Sorriso (menu superior "Servidores", opção "Documentos e Modelos"). Após baixa o arquivo e editar, salvar/converter em PDF;

#### Tramitação Digtial da Prestação de Suprimento de Fundos (Adiantamento)

Contexto sobre este processo interno:

- Em caso de dúvidas, quem devo procurar?
  - o Técnico da empresa LxTec, Niwton Batista (66) 9920-0284

A tramitação deste processo interno digital é feita pelo software LxProcessos (vide sobre o login no capítulo "Acessando o LxProcessos").

Uma vez que o processo de solicitação de Suprimento de Fundos (Adiantamento) foi aceito e validado pela Coordenadoria de Finanças, ficará pendente uma prestação de contas para a solicitação – independentemente de a viagem ter ocorrido ou não.

Após logar no sistema LxProcessos, a página inicial contém o menu na parte superior. Na opção "Protocolos", clique em "Novo".

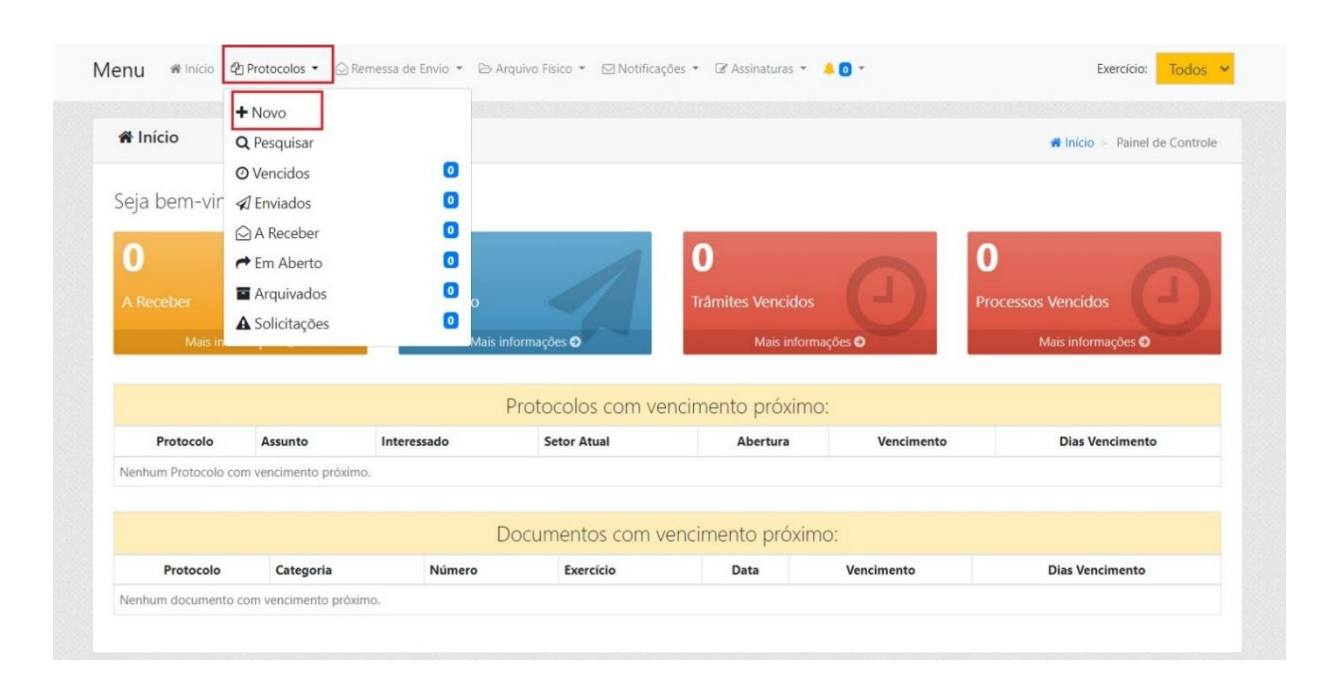

A partir da tela seguinte, surgirão quatro etapas a serem preenchidas para efetivar o protocolo.

Na etapa 1 ("Dados Gerais") ocorre a identificação prévia, através do preenchimento obrigatório dos seguintes campos:

- Origem: INTERNA;
- Sigilo: SEM RESTRIÇÃO;

• Clique no botão "Próximo";

- Setor de Origem: \*constará automaticamente conforme o vínculo do usuário\*;
- Assunto: PRESTAÇÃO DE CONTAS SUPRIMENTO DE FUNDOS;
  - <u>Obs</u>: Caso necessário, basta clicar no ícone da lupa para exibir todos os tipos de Solicitação disponíveis;
- Interessado: \*quem solicitou o Suprimento de Fundos (Adiantamento)\*;
- Data: \*a mesma do dia que está preenchendo a informação\*;
- Vencimento: \*preencherá automaticamente, como um dia útil após a o informado na Data\*;
- Aba "Objeto/Requerimento": ENCAMINHAMENTO DE PRESTAÇÃO DE CONTAS SOBRE SUPRIMENTO DE FUNDOS (ADIANTAMENTO) UTILIZADO PARA [DESCREVER SOBRE A UTILIZAÇÃO DOS RECURSOS E OUTRAS OBSERVAÇÕES SOBRE ESTA PRESTAÇÃO DE CONTAS];

| 1 Dados Gerais                                                                                 | 2 Documentos                                            | 8 Requisitos par       | a Abertura            | 4 Encaminhar          |
|------------------------------------------------------------------------------------------------|---------------------------------------------------------|------------------------|-----------------------|-----------------------|
| igem: *                                                                                        | Sigilo: 🛛 *                                             | Setor Origem: *        |                       | ٩                     |
| Interna                                                                                        | 🗡 🖒 Sem Restrição                                       | - Selecione            |                       |                       |
| uários permitidos: 🝞                                                                           |                                                         |                        |                       |                       |
| Conceder acesso aos processos ap                                                               | bensos 🛦                                                |                        |                       |                       |
| sunto: * 💛 🛛 🔍                                                                                 | + Interessado: *                                        | Data: *                | Vencimento: *         |                       |
| RESTAÇÃO DE CONTAS - SUPRIME                                                                   | × • 🔁 Busque por um interessado                         | - 🞝                    | ₽                     |                       |
| Objeto/requerimento                                                                            | pensos 👩 🛛 🕑 Vencimentos                                |                        |                       |                       |
| ENCAMINHAMENTO DE I<br>CHAVES PARA DISTRIBUII<br>Aviso: ao gerar etiqueta, o sistema só imprim | PRESTAÇÃO DE CONTAS SOBRE SUPRI<br>R A NOVOS SERVIDORES | Mento de fundos (Adian | TAMENTO) UTILIZADO PA | ARA REALIZAR CÓPIA DE |
|                                                                                                |                                                         |                        |                       |                       |

Na etapa 2 ("Documentos") NÃO é necessário preencher ou anexar nada, basta clicar no botão "Próximo".

| Novo Protocolo                                                              |                                   |                                               | 🖷 Início                 | > Protocolos > Cadastra |
|-----------------------------------------------------------------------------|-----------------------------------|-----------------------------------------------|--------------------------|-------------------------|
| 1 Dados Gerais                                                              | 2 Documentos                      | 3 Requisitos para Abertura                    | 4                        | Encaminhar              |
|                                                                             |                                   | + Adicionar Documento                         | + Adicionar Mú           | Itiplos Documentos      |
|                                                                             |                                   |                                               |                          |                         |
| <ul> <li>registros por página</li> </ul>                                    |                                   |                                               | Pesquisar                |                         |
| i<br>→ registros por página<br>ID 11 Tipo 11 Descrição                      | 11 Data 11 Número                 | 11 Qtde. Páginas 11                           | Pesquisar:<br>Assinatura | 11 Arquivo              |
| <ul> <li>p registros por página</li> <li>ID ti Tipo ti Descrição</li> </ul> | 11 Data 11 Número<br>Nenhum regis | 11 <b>Qtde. Páginas</b> 11<br>tro encontrado. | Pesquisar:<br>Assinatura | 11 Arquivo              |
|                                                                             | 11 Data 11 Número<br>Nenhum regis | 11 <b>Qtde. Páginas</b> 11<br>tro encontrado. | Pesquisar:<br>Assinatura | 11 Arquivo              |

Na etapa 3 ("Requisitos para Abertura") ocorre o cadastro do PDF do Relatório Mensal das Atividades Parlamentares, bem como informa-se quem irá assinar o respectivo documento, através do preenchimento obrigatório dos seguintes campos:

- Data Limite Assinatura: \*a critério de decisão interna do gabinete\*;
- Número: não se preenche nada, basta acionar flag "Autonumerar";
- Ano: o exercício atual;
- Data Emissão: \*a mesma do dia que está preenchendo a informação\*;
- Grupos de Signatários: \*deixar em branco\*;
- Signatários: \* quem solicitou o Suprimento de Fundos (Adiantamento) e, por consequência, assina sua própria prestação de contas\*;
- Empresa: CÂMARA MUNICIPAL DE SORRISO;
- Tipo de Documento: PRESTAÇÃO DE CONTAS;
- Arquivo (.pdf): \*clica no botão "Procurar" para selecionar na máquina a Prestação de Contas do Suprimento de Fundos (Adiantamento) devidamente preenchida e transformada em formato PDF\*

| Novo Protocolo              |           |              |                            | Início > Protocolos > Cada |
|-----------------------------|-----------|--------------|----------------------------|----------------------------|
| 1 Dados Gerais              | 2 Docur   | mentos       | 3 Requisitos para Abertura | 4 Encaminhar               |
| 🖹 PRESTAÇÃO DE CONTAS 😨     |           | п            |                            |                            |
| Data Limite Assinatura: *   | Número: * | Autonumerar? | Ano:*                      | Data Emissão: *            |
| Grupos de Signatários: *    |           |              | Signatários: *             |                            |
| Selecione                   |           | L            | V Selecione                |                            |
| Empresa: *                  |           |              | Tipo de Documento: *       |                            |
| CÂMARA MUNICIPAL DE SORRISO |           | x *          | PRESTAÇÃO DE CONTAS        | x                          |
| Arquivo (.pdf): *           |           |              |                            |                            |
| Selecionar arquivos         |           |              |                            | 🗁 Procurar .               |
|                             |           |              |                            | ^                          |
|                             |           | e            | 9                          | 11 I                       |
|                             |           |              |                            |                            |

• Clique no botão "Próximo";

Na etapa 4 ("Encaminhar") constará o fluxo que o protocolo irá seguir. Nela NÃO é necessário preencher ou anexar nada, basta clicar no botão "Finalizar".

| 14040 11010000 |                                              |                     |                   | ,                                                                                    | Minicio > Protocolos > Cadastra |
|----------------|----------------------------------------------|---------------------|-------------------|--------------------------------------------------------------------------------------|---------------------------------|
| 1 Dados Gerais |                                              | 2 Documentos        | 3 Requisitos      | para Abertura                                                                        | 4 Encaminhar                    |
| nteressado:    | <b>_</b>                                     |                     |                   |                                                                                      |                                 |
|                | Fluxograr                                    | na: DIARIAS E ADIAI | NIAMENIOS - PRESI | IAÇÃO DE CONTAS                                                                      |                                 |
| B              |                                              |                     |                   |                                                                                      | 9                               |
| Início         | Próxima fase<br>Fase 1<br>SETOR REQUISITANTE |                     | COORDENAD         | Fase 2<br>DORIA DE FINANÇAS E CONTROLE                                               | Fim                             |
|                | i.                                           | Setor Destino       | Status            | Usuário Destino<br>"Se selecionado, somente ele<br>poderá interagir com o protocolo. | Prazo Setor Destino             |
| Setor Atua     |                                              |                     |                   |                                                                                      |                                 |
| Setor Atua     |                                              |                     | EM ANDAMENTO 💙    | Todos 🗸                                                                              | 04/12/2023                      |
| Setor Atua     | CONTROLE                                     | SETOR REQUISITANTE  | EM ANDAMENTO V    | Todos ~                                                                              | 04/12/2023                      |

Após gerado, o sistema mostrará uma tela informando que o protocolo foi criado com sucesso, trazendo sua numeração e os dados sobre quando foi criado.

Há a possibilidade de realizar algumas ações, caso o usuário entenda necessário, como: gerar capa, gerar recibo, visualizar protocolo ou criar novo protocolo.

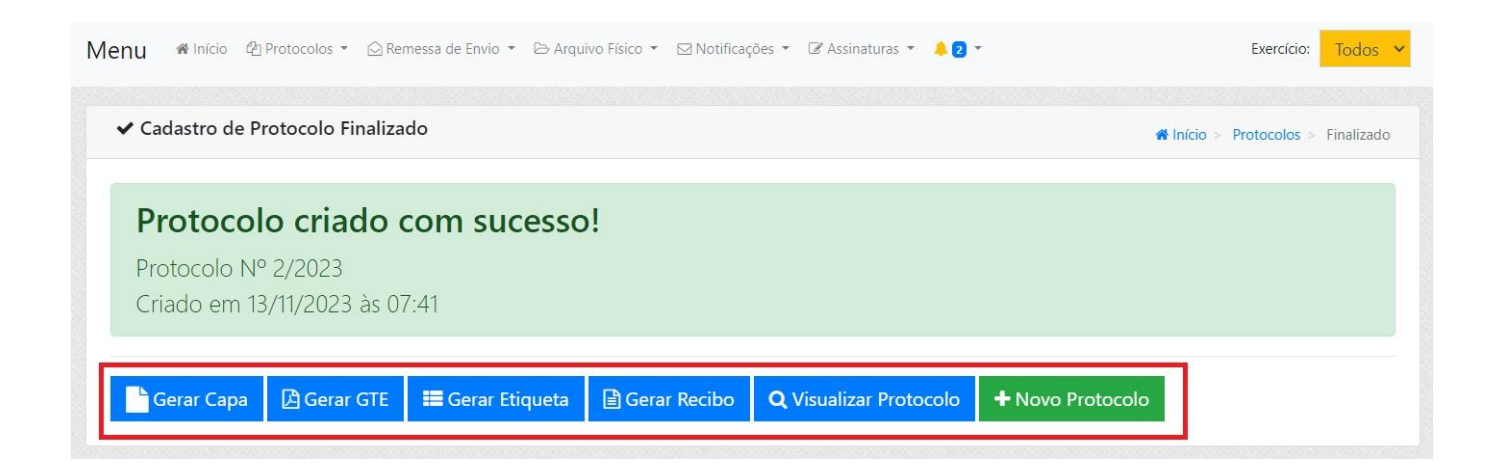

Atenção! Pontos importantes após a criação desta solicitação:

- A Prestação de Contas do Suprimento de Fundos (Adiantamento) somente será avaliada pela Coordenadoria de Finanças após o(a) signatário(a) do documento realizar sua respectiva assinatura;
- Para efetuar a assinatura no documento encaminhado neste processo, vide capítulos "<u>Assinando</u> <u>Documentos pelo Sistema Web</u>" ou "<u>Assinando Documentos pelo Aplicativo</u>" – a depender da preferência do signatário;

## Verba Indenizatória (Relatório Mensal das Atividades Parlamentares)

#### Elaborando o Relatório Mensal das Atividades Parlamentares

Contexto sobre este processo interno:

- Visa agilizar e padronizar o encaminhamento do Relatório Mensal das Atividades Parlamentares à Coordenadoria de Finanças;
- Em caso de dúvidas, quem devo procurar?
  - A Coordenadoria de Finanças de Câmara de Sorriso;
- Normas jurídicas relacionadas:
  - Lei 2.444/2015;
- O modelo do Relatório Mensal das Atividades Parlamentares está em arquivo editável, na página inicial do site oficial da Câmara de Sorriso (menu superior "Servidores", opção "Documentos e Modelos"). Após baixa o arquivo e editar, salvar/converter em PDF;

#### Tramitação Digital do Relatório Mensal das Atividades Parlamentares

Contexto sobre este processo interno:

- Em caso de dúvidas, quem devo procurar?
  - o Técnico da empresa LxTec, Niwton Batista (66) 9920-0284

A tramitação deste processo interno digital é feita pelo software LxProcessos (vide sobre o login no capítulo "<u>Acessando o LxProcessos</u>").

Após logar no sistema LxProcessos, a página inicial contém o menu na parte superior. Na opção "Protocolos", clique em "Novo".

|                                          | + Novo                                       |                                        |                                                                        |                                                                |                                            |                                       |
|------------------------------------------|----------------------------------------------|----------------------------------------|------------------------------------------------------------------------|----------------------------------------------------------------|--------------------------------------------|---------------------------------------|
| A Início                                 | <b>Q</b> Pesquisar                           |                                        |                                                                        |                                                                |                                            | # Início > Painel de Control          |
|                                          | ⊘ Vencidos                                   | 0                                      |                                                                        |                                                                |                                            |                                       |
| Seja bem-vir                             | 🖈 Enviados                                   | 0                                      |                                                                        |                                                                |                                            |                                       |
|                                          | A Receber                                    | 0                                      |                                                                        |                                                                |                                            |                                       |
| 0                                        | r Em Aberto                                  | 0                                      |                                                                        | 0                                                              | 0                                          | 0                                     |
| A Receber                                | Arquivados                                   | 0                                      |                                                                        | Trâmites Vencidos                                              |                                            | Processos Vencidos                    |
| and the council                          |                                              | ~                                      |                                                                        | munnico reneidos                                               |                                            | Troccasos Ferreidos                   |
|                                          | ▲ Solicitações                               | 0                                      |                                                                        |                                                                |                                            |                                       |
| Mais in                                  | A Solicitações                               | Mais i                                 | informações 🖸                                                          | Mais inforr                                                    | mações 🖸                                   | Mais informações                      |
| Mais in                                  | A Solicitações                               | Mais i                                 | informações <b>O</b>                                                   | Mais inforr                                                    | mações 🖸                                   | Mais informações <b>O</b>             |
| Mais in                                  | A Solicitações                               | Mais 1                                 | nformações <b>O</b><br>Protocolos com ver                              | Mais inforr                                                    | mações <b>O</b>                            | Mais informações O                    |
| Mais in<br>Protocolo                     | A Solicitações                               | Mais                                   | nformações O<br>Protocolos com ver<br>Setor Atual                      | Mais inforr<br>ncimento próxim<br>Abertura                     | o:<br>Vencimento                           | Mais informações O<br>Dias Vencimento |
| Mais in<br>Protocolo<br>Nenhum Protocolo | A Solicitações Assunto com vencimento próxir | Mais 1<br>Mais 1<br>Interessado<br>mo. | nformações O<br>Protocolos com ver<br>Setor Atual                      | Mais inforr<br>ncimento próxim<br>Abertura                     | O:<br>Vencimento                           | Mais informações O                    |
| Mais in<br>Protocolo<br>Nenhum Protocolo | A Solicitações Assunto com vencimento próxir | Mais<br>Mais<br>Interessado<br>mo.     | nformações O<br>Protocolos com ver<br>Setor Atual                      | Mais inform<br>ncimento próxim<br>Abertura                     | O:<br>Vencimento                           | Mais informações O                    |
| Mais in<br>Protocolo<br>Nenhum Protocolo | A Solicitações                               | Mais<br>Interessado<br>mo.             | nformações O<br>Protocolos com ver<br>Setor Atual<br>Documentos com ve | Mais inforr<br>ncimento próxim<br>Abertura<br>encimento próxin | nações <b>O</b><br>O:<br>Vencimento<br>NO: | Mais informações O<br>Dias Vencimento |

A partir da tela seguinte, surgirão quatro etapas a serem preenchidas para efetivar o protocolo.

Na etapa 1 ("Dados Gerais") ocorre a identificação prévia, através do preenchimento obrigatório dos seguintes campos:

- Origem: INTERNA;
- Sigilo: SEM RESTRIÇÃO;
- Setor de Origem: \*constará automaticamente conforme o vínculo do usuário\*;
- Assunto: VERBA INDENIZATÓRIA SOLICITAÇÃO;
  - <u>Obs</u>: Caso necessário, basta clicar no ícone da lupa para exibir todos os tipos de Solicitação disponíveis;
- Interessado: \*Vereador(a) que está encaminhando o Relatório de Atividades Parlamentares\*;
- Data: \*a mesma do dia que está preenchendo a informação\*;
- Vencimento: \*preencherá automaticamente, como um dia útil após a o informado na Data\*;
- Aba "Objeto/Requerimento": ENCAMINHAMENTO DO RELATÓRIO MENSAL DAS ATIVIDADES PARLAMENTARES;

|                       |                                   |                            | 🖀 Início > Protocolos > Cada |
|-----------------------|-----------------------------------|----------------------------|------------------------------|
| 1 Dados Gerais        | 2 Documentos                      | 3 Requisitos para Abertura | 4 Encaminhar                 |
| Drigem: *             | Sigilo: 😧 *                       | Setor Origem: *            | Q                            |
| Interna               | <ul> <li>Sem Restrição</li> </ul> | ~ 5                        |                              |
| Assunto: *            | + Interessado: *                  | Data: *     Vencimento: *  |                              |
| Busque por um assunto | Busque por um interessado         | -¢ Q                       |                              |
| Objeto/requerimento   | ensos 💿 🛛 🛇 Vencimentos           |                            |                              |
| ENCAMINHAMENTO DO RI  | ELATÓRIO MENSAL DAS ATIVIDADES    | PARLAMENTARES              |                              |
|                       |                                   |                            |                              |
|                       |                                   |                            |                              |

• Clique no botão "Próximo";

Na etapa 2 ("Documentos") NÃO é necessário preencher ou anexar nada, basta clicar no botão "Próximo".

|                                                                           |                   |                            | ♣ Início > Protocolos > Cada        |
|---------------------------------------------------------------------------|-------------------|----------------------------|-------------------------------------|
| 1 Dados Gerais                                                            | 2 Documentos      | 3 Requisitos para Abertura | 4 Encaminhar                        |
|                                                                           |                   | + Adicionar Documento      | + Adicionar Múltiplos Document      |
|                                                                           |                   |                            |                                     |
| □ 💠 registros por página                                                  |                   |                            | Pesquisar:                          |
| <ul> <li>registros por página</li> <li>ID 11 Tipo 11 Descrição</li> </ul> | 11 Data 11 Número | 11 Otde. Páginas 11        | Pesquisar:<br>Assinatura 11 Arquivo |

Na etapa 3 ("Requisitos para Abertura") ocorre o cadastro do PDF do Relatório Mensal das Atividades Parlamentares, bem como informa-se quem irá assinar o respectivo documento, através do preenchimento obrigatório dos seguintes campos:

- Data Limite Assinatura: \*a critério de decisão interna do gabinete, no entanto, sugere-se que seja a mesma data do pagamento da Vi: último dia útil do mês\*;
- Número: não se preenche nada, basta acionar flag "Autonumerar";
- Ano: o exercício atual;
- Data Emissão: \*a mesma do dia que está preenchendo a informação\*;
- Grupos de Signatários: \*deixar em branco\*;
- Signatários: \* Vereador(a) que está encaminhando o Relatório de Atividades Parlamentares e, por consequência, assina seu próprio Reltório\*;
- Empresa: CÂMARA MUNICIPAL DE SORRISO;
- Tipo de Documento: PRESTAÇÃO DE CONTAS;
- Arquivo (.pdf): \*clica no botão "Procurar" para selecionar na máquina o Relatório de Atividades Parlamentares devidamente preenchido e transformado em formato PDF\*
- Clique no botão "Próximo";

| Novo Protocolo              |                  |                |                          | 希 Iníci         | o > Protocolos > | Cadas |
|-----------------------------|------------------|----------------|--------------------------|-----------------|------------------|-------|
| 1 Dados Gerais              | 2 Docur          | nentos         | 3 Requisitos para Abertu | ra              | 4 Encaminhar     |       |
| Prestação de Contas da Ve   | erba Indenizatór | ia ?           |                          |                 |                  |       |
| Data Limite Assinatura: *   | Número: *        | Autonumerar? 🗹 | Ano: *                   | Data Emissão: * |                  |       |
|                             |                  |                | ✓                        | ~               |                  |       |
| Grupos de Signatários: *    |                  |                | Signatários: *           |                 |                  |       |
| Selecione                   |                  | C              | Selecione                |                 |                  |       |
| Empresa: *                  |                  |                | Tipo de Documento: *     |                 |                  |       |
| CÂMARA MUNICIPAL DE SORRISO |                  | × •            | PRESTAÇÃO DE CONTAS      |                 |                  | ×     |
| Arquivo (.pdf): *           |                  |                |                          |                 |                  |       |
| Selecionar arquivos         |                  |                |                          |                 | 🗁 Procu          | ırar  |
|                             |                  |                |                          |                 | $\wedge$         |       |
|                             |                  | e              | 9                        |                 | <u> </u>         |       |
|                             |                  |                |                          |                 |                  | _     |

Na etapa 4 ("Encaminhar") constará o fluxo que o protocolo irá seguir. Nela NÃO é necessário preencher ou anexar nada, basta clicar no botão "Finalizar".

|                            |                                         |                                                      | 1                                                                                    | Início > Protocolos > Cadas |
|----------------------------|-----------------------------------------|------------------------------------------------------|--------------------------------------------------------------------------------------|-----------------------------|
| 1 Dados Gerais             | 2 Documentos                            | 3 Requisitos                                         | para Abertura                                                                        | 4 Encaminhar                |
| eressado:                  | Fluxograma: VERBA                       | INDENIZATÓRIA - SC                                   | DLICITAÇÃO                                                                           |                             |
| В                          |                                         | $\checkmark$                                         |                                                                                      | D                           |
| Início                     | COORDENAD                               | Próxima fase<br>Fase 1<br>ORIA DE FINANÇAS E CONTROL | E                                                                                    | Fim                         |
| Setor Atual                | Setor Destino                           | Status                                               | Usuário Destino<br>*Se selecionado, somente ele<br>poderá interagir com o protocolo. | Prazo Setor Destino         |
|                            |                                         | EM ANDAMENTO V                                       | Todos 🗸                                                                              | 04/12/2023                  |
| DORDENADORIA DE FINANÇAS E | COORDENADORIA DE FINANÇAS E<br>CONTROLE | Parecer/Observaçõe                                   | 25                                                                                   |                             |

Após gerado, o sistema mostrará uma tela informando que o protocolo foi criado com sucesso, trazendo sua numeração e os dados sobre quando foi criado.

Há a possibilidade de realizar algumas ações, caso o usuário entenda necessário, como: gerar capa, gerar recibo, visualizar protocolo ou criar novo protocolo.

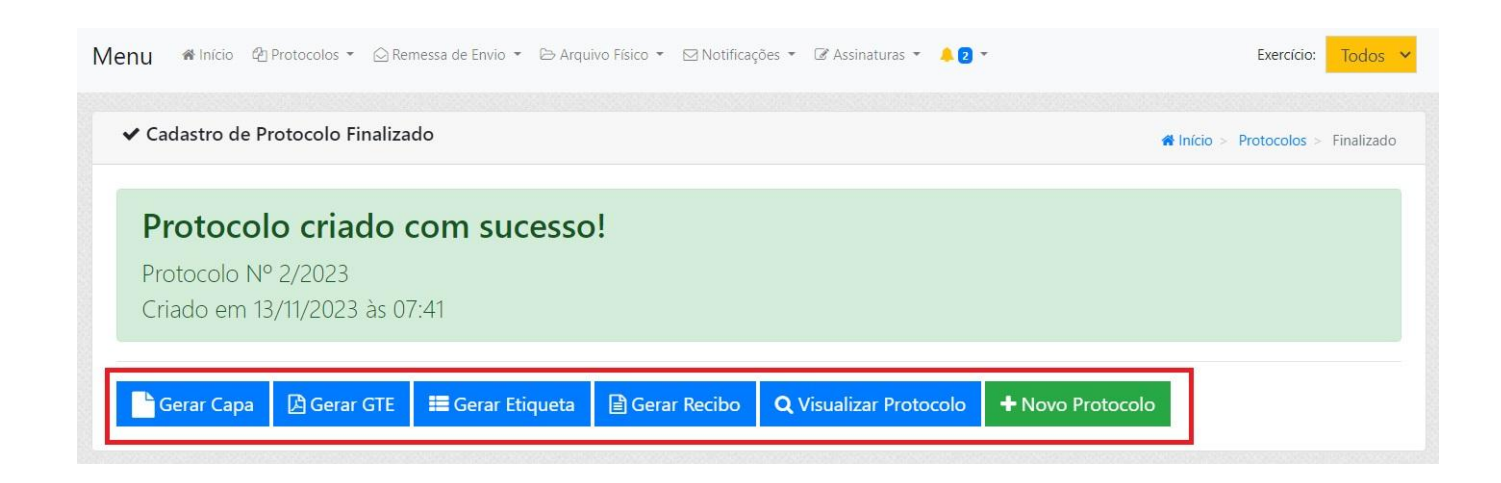

Atenção! Pontos importantes após a criação desta solicitação:

• A Verba Indenizatória somente será processada e paga pela Coordenadoria de Finanças após o(a) signatário(a) do documento realizar sua respectiva assinatura;

 Para efetuar a assinatura no documento encaminhado neste processo, vide capítulos "<u>Assinando</u> <u>Documentos pelo Sistema Web</u>" ou "<u>Assinando Documentos pelo Aplicativo</u>" – a depender da preferência do signatário;

## **TEMAS RELACIONADOS AO RECURSOS HUMANOS**

## Solicitação de Férias

Contexto sobre este processo interno:

- Em caso de dúvidas, quem devo procurar?
  - Unidade Interna de Recursos Humanos;
- Normas jurídicas relacionadas:

EM EDIÇÃO...

## Protocolo de Atestado Médico

Contexto sobre este processo interno:

- Em caso de dúvidas, quem devo procurar?
  - Unidade Interna de Recursos Humanos;
- Normas jurídicas relacionadas:

EM EDIÇÃO...

#### Acesso ao Holerite

Contexto sobre este processo interno:

- Em caso de dúvidas, quem devo procurar?
  - Unidade Interna de Recursos Humanos;
- Normas jurídicas relacionadas:

EM EDIÇÃO...

## **TEMAS RELACIONADOS AO SETOR DE COMPRAS**

## Solicitação de Passagens Aéreas

Contexto sobre este processo interno:

- Em caso de dúvidas, quem devo procurar?
  - Coordenadoria de Compras, Licitação, Contratos e Convênios;
- Normas jurídicas relacionadas:

EM EDIÇÃO...

## Solicitação de Produtos e Serviços

Contexto sobre este processo interno:

- Em caso de dúvidas, quem devo procurar?
  - Coordenadoria de Compras, Licitação, Contratos e Convênios;
- Normas jurídicas relacionadas:

EM EDIÇÃO...

## ASSINATURA DIGITAL PELO LxSIGN

#### Assinando Documentos pelo Sistema Web

As assinaturas dos processos digitais internos são feitas pelo software LxSign, que possui integração com o software de processos (LxProcesos) (vide sobre o login no capítulo "Acessando o LxSign").

Após logar no sistema LxSign, a página inicial contém várias opções de navegação - dentre elas, botões sobre cada status de assinatura. Clique na opção "Requisições de Assinatura".

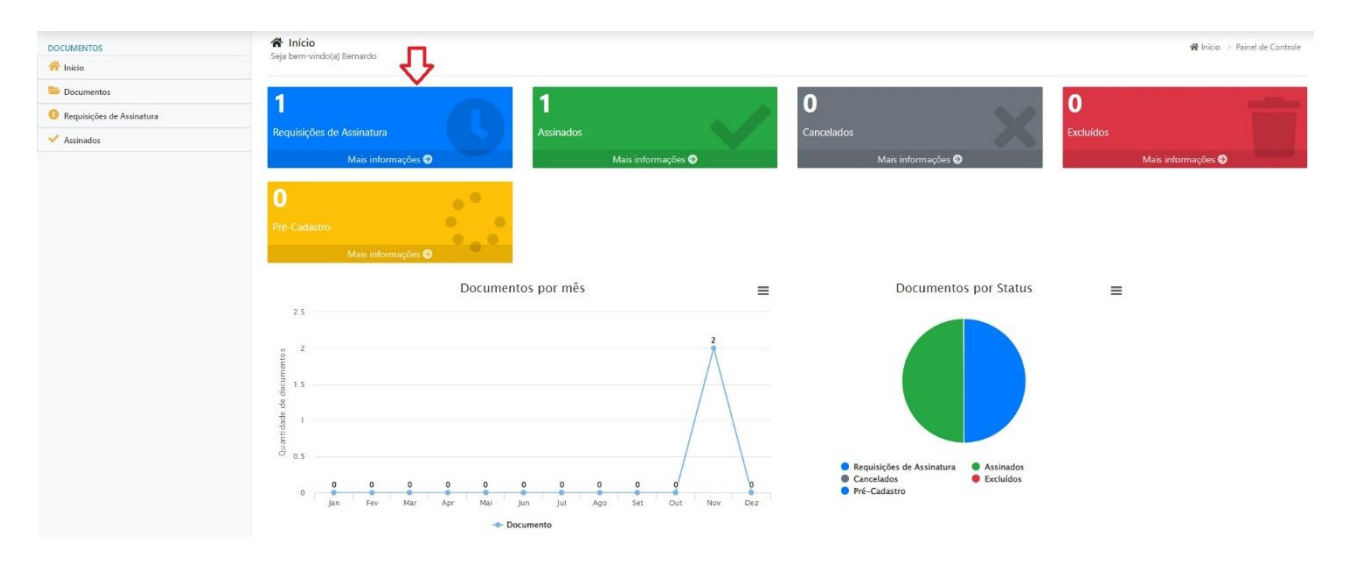

Na tela seguinte (Documentos em Processos - a serem assinados), listará todos os documentos pendentes de assinatura - solicitado pelo próprio usuário ou por terceiros, pelo LxProcessos.

Havendo necessidade, pode-se filtrar por diferentes características. Após preencher o(s) campo(s) de filtro(s), clicar em "Pesquisar".

O Documentos Em Processos 🕷 Início 👒 Documentos 👒 Em Processo Q Pesquisar Empresa Tipo de Documento Signatário: Selecione Selecione Selecione Exercício Nº Documento: 🕜 Dt. Documento (de:) Dt. Documento (até): Dt. Cadastro (de:) Dt. Cadastro (até): Todos Obs. Integração: 🕢 C<sup>e</sup> Limpar 🖹 Exportar 🝷 10 🗢 registros por página Pesquisar Documento 1 Assinaturas Prioridade Secretaria SOLICITAÇÃO nº 2231/2023 ( Processo: 2/2023 (\*) 13/11/2022 CÂMARA MUNICIPAL DE SORRISO NORMAL 0/1 Assinaturas O Bernardo Antonio Signor Pendente de Assinatura PRESTAÇÃO DE CONTAS nº 3231/2023 0 CÂMARA MUNICIPAL DE SORRISO 0/1 Assinaturas O Bernardo Antonio Signor NORMAL dente de Assinat ٠٢ Mostrando 1 de 2 de 2 registros

Na parte inferior da tela, consta uma grid com as assinaturas pendentes.

Para realizar assinatura em lote (assinar dois ou mais documentos simultaneamente), basta selecionar os documentos listados na grid que deseja assinar – tenham eles sido filtrados ou não. Após selecionados, clicar no botão "Assinar em Lote".

Surgirá uma tela solicitando a senha do certificado digital. Basta informa-la e clicar em "Assinar". Ao assinar, o referido documento deixa de ficar como pendente.

| Documen                          | itos Em Processos                  | Assinar Documentos Se confirme seus dados | elecionados             | <            | _                                            | e Bernardo • • • • •             |
|----------------------------------|------------------------------------|-------------------------------------------|-------------------------|--------------|----------------------------------------------|----------------------------------|
| Q Pesquis                        | te fri dasanduus.                  | Nome Completo:<br>Bernardo Antonio Signor |                         |              |                                              |                                  |
| Empresa:                         |                                    | C.P.F: *                                  | Data de Nascimento: *   |              | Signatário:                                  |                                  |
| Selecione<br>Exercício:<br>Todos | Nº Documento: 🛛                    | Senha Certificado: *                      |                         | iento (até): | Selecione Dt. Cadastro (de.)                 | Dt. Cadastro (até):              |
| Obs. Integra                     | ção: 🖸                             |                                           | × Cancelar Assinar      |              |                                              |                                  |
| Assinar em                       | Lote                               |                                           |                         |              |                                              | C Limpar Q Pesquisar B: Exportar |
| ) 🗢 registr                      | ros por página                     |                                           |                         |              |                                              | Pesquisan                        |
|                                  | Documento                          | Secret                                    | aria                    | Prioridade   | 1. Assinaturas                               |                                  |
|                                  | SOLICITAÇÃO nº 2231/2023 O         | CÂMAI                                     | RA MUNICIPAL DE SORRISO | NORMAL       | 0/1 Assinaturas<br>Ø Bernardo Antonio Signor | Pendente de Assinatura           |
|                                  | PRESTAÇÃO DE CONTAS nº 3231/2023 • | CÂMAI                                     | RA MUNICIPAL DE SORRISO | NORMAL       | 0/1 Assinaturas<br>Ø Bernardo Antonio Signor | Pendente de Assinatura           |
|                                  |                                    |                                           |                         |              |                                              |                                  |

Para consultar o conteúdo de algum documento específico, basta clicar em cima dele. O sistema abrirá nova tela, trazendo a visualização do PDF. Aqui serão possíveis algumas ações, conforme os seguintes botões:

- Assinar: surgirá uma tela solicitando a senha do certificado digital. Basta informa-la e clicar em "Assinar". Ao assinar, o referido documento deixa de ficar como pendente;
- Baixar: caso deseje visualizar o PDF fora do sistema, ou mesmo compartilhá-lo por outros meios (neste momento, a versão baixada aqui ainda não conterá a assinatura!);
- Solicitar Exclusão: quando não se deseja assinar aquele documento, independente do motivo;
- Detalhes: visualizar demais signatários naquele documento;

| DOCUMENTOS                | Q SOLICITAÇÃO nº 2231/2023                                                                                                    |              | ♣ Início > Documentos > Visualizar |
|---------------------------|----------------------------------------------------------------------------------------------------|--------------|------------------------------------|
| 😤 Início                  |                                                                                                    |              |                                    |
| Documentos                | SOLICITAÇÃO nº 2231/2023                                                                                                    |              |                                    |
| Requisições de Assinatura | Pendente de Assinatura   Assinar até: 15/11/2023                                                                                                    |              |                                    |
| ✓ Assinados               | Acsinar     Acsinar     Acsinar     Documento     Documento     Doc | -<br>5       |                                    |
|                           | □ Q, ↑   ↓ <u>1</u> de 1                                                                                                    | -   + 130% • | 専じので M >>                          |
|                           |                                                                                                    | TESTE        |                                    |

## Assinando Documentos pelo Aplicativo

EM EDIÇÃO...